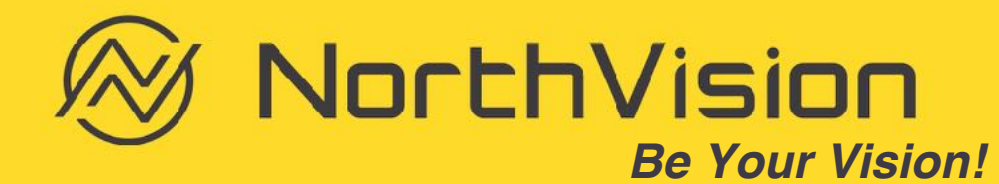

### Q & A: Receiver install position

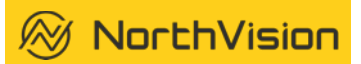

#### The best location to place the receiver with an interactive display

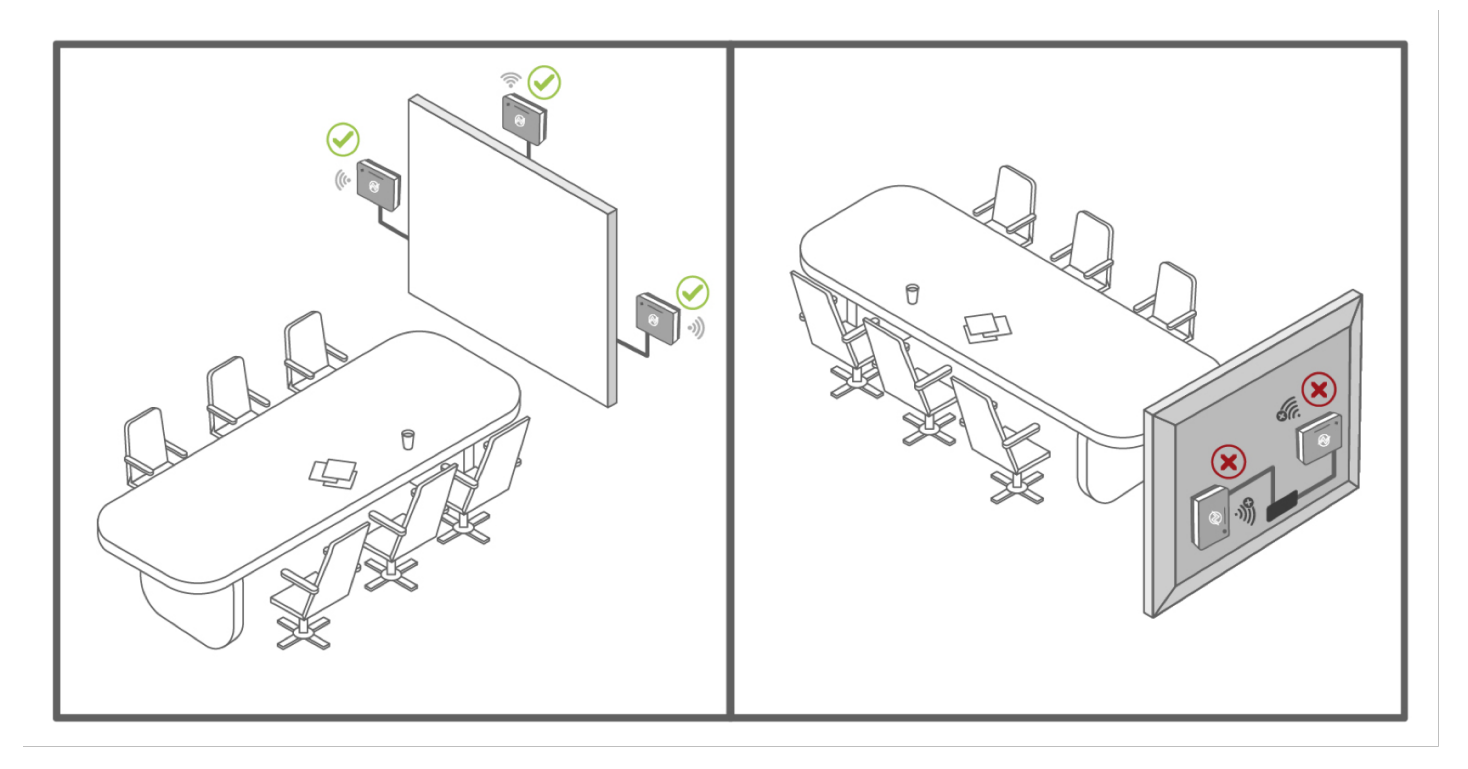

### Q & A: Receiver

🛞 NorthVision

#### To place the receiver with a projector

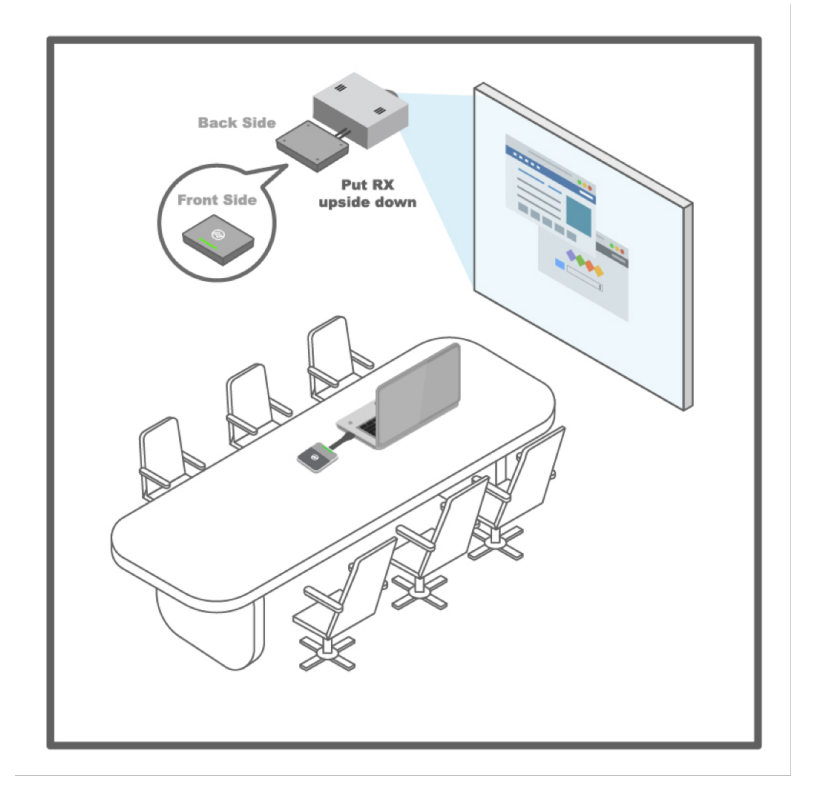

#### Receiver signal strength at different locations

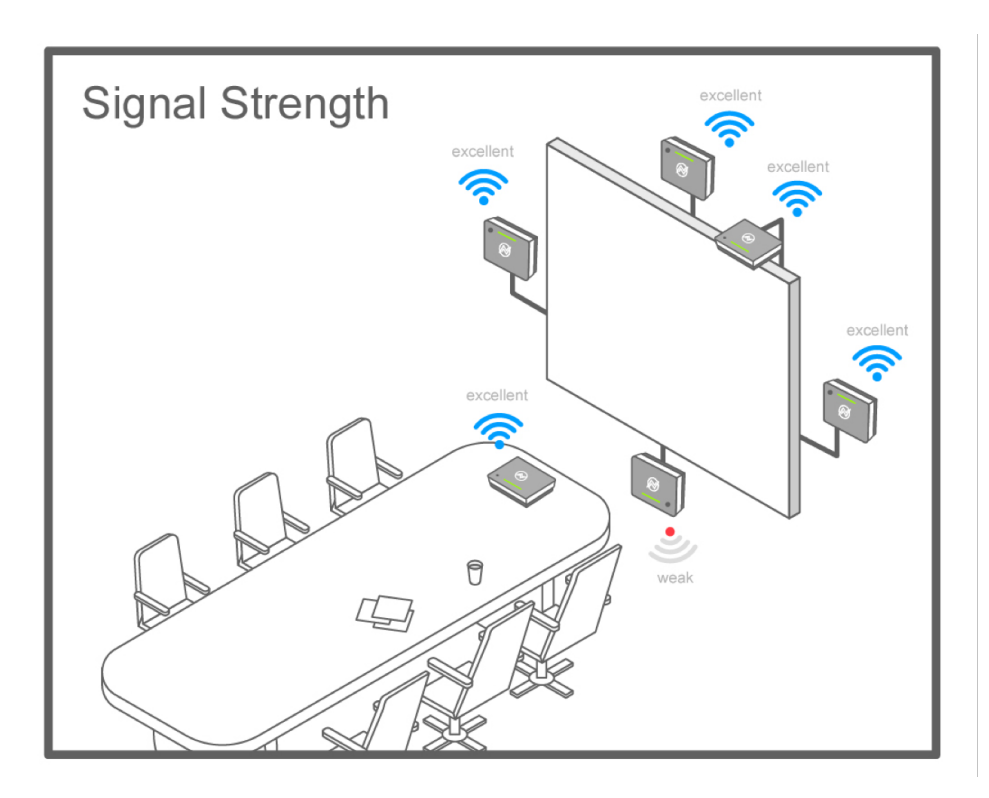

### Q & A: Receiver

🛞 NorthVision

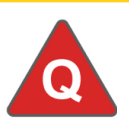

### No Image shows on the screen

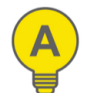

Check if power adaptor is 5V/4A and if power adapter is well connected

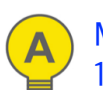

Make sure your display supports 1920\*1080 resolution

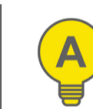

Select correct input source

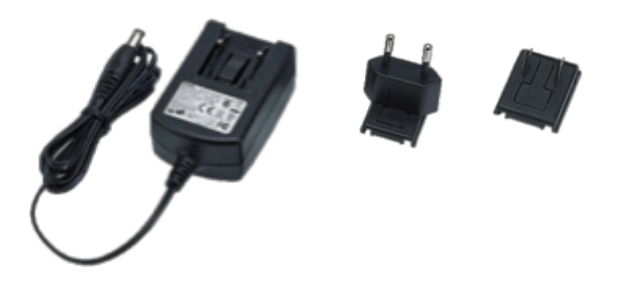

Receiver power supply in 5V/4A

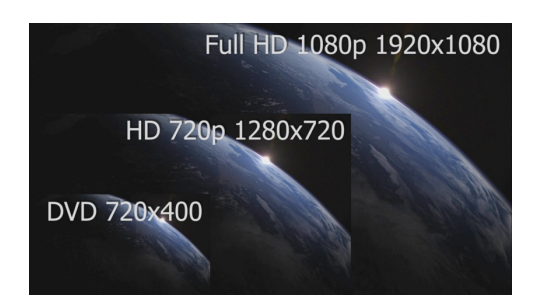

Display resolution support above 1920\*1080p

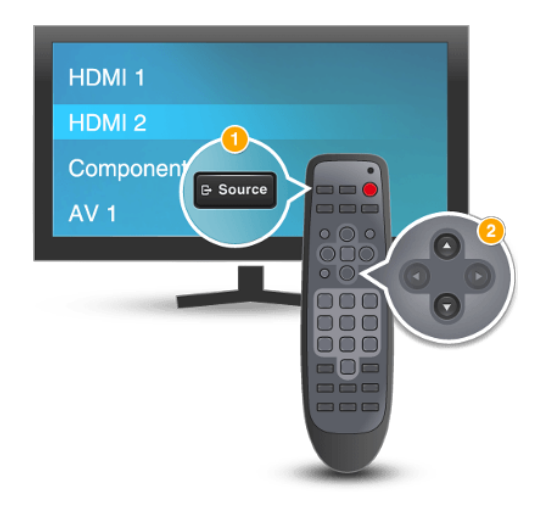

# Q & A: Transmitter

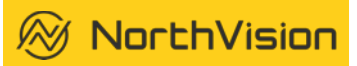

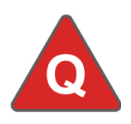

### How to play the button?

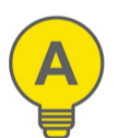

Press the center NorthVision logo to "Play" and "Pause" the image

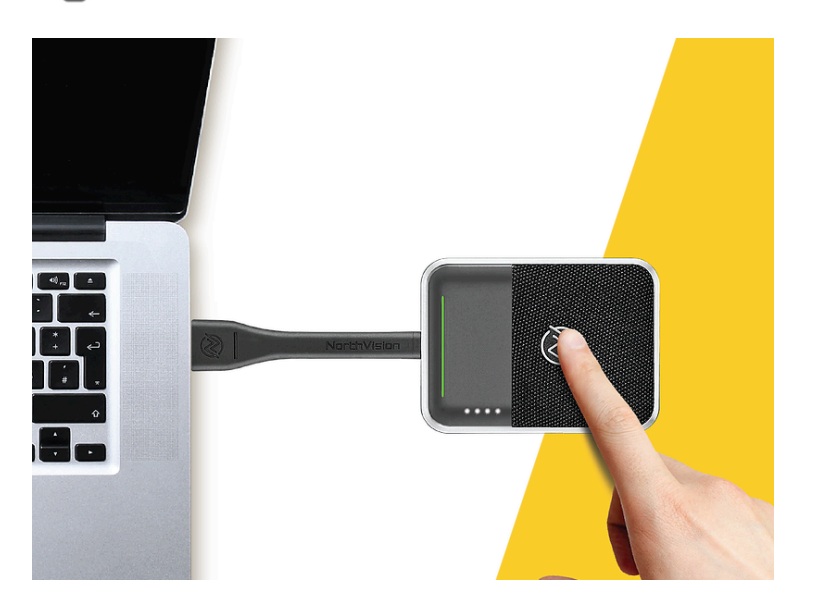

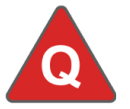

Can I pair the transmitter with another receiver?

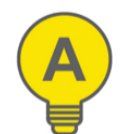

Press the transmitter button for 10 seconds then release, it proceeds pairing process automatically

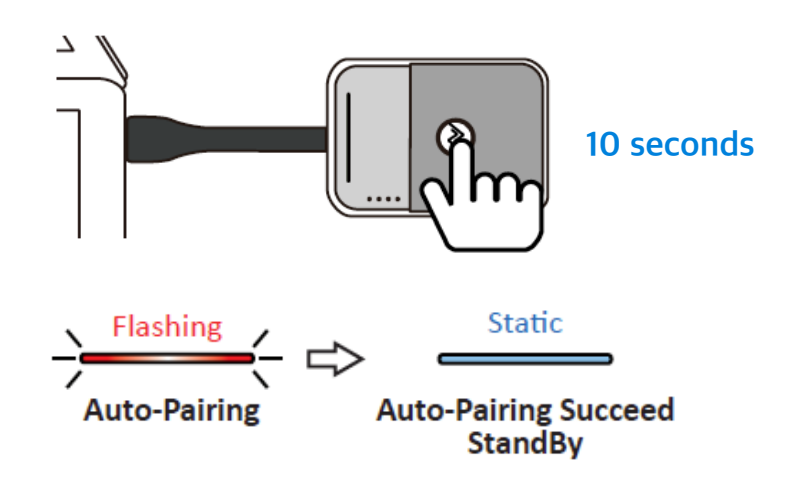

# Q & A: Transmitter

🛞 NorthVision

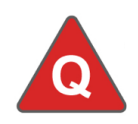

No LED light bar when plug in to HDMI port

No Signal / No Lighting

Ì

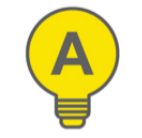

Make sure your transmitter devices are fully charged

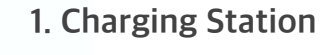

#### 2. Micro USB

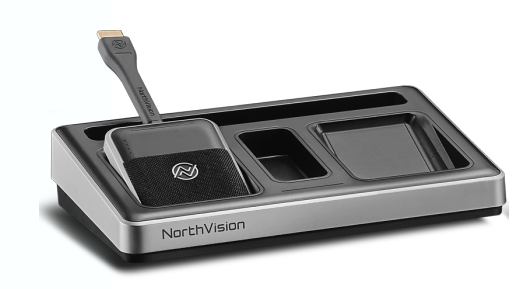

Make sure your transmitter is well positioned in the charging station Power supply in station: 5V/4A

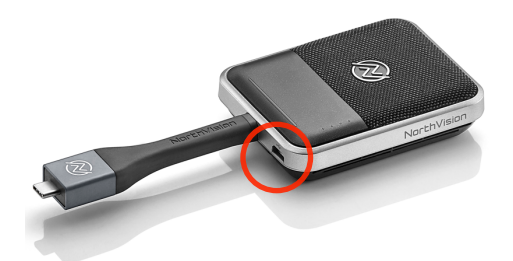

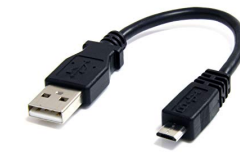

Make sure the micro USB cable is connected to the transmitter

#### Power supply in micro USB: 5V/1.5A

# Q & A: Transmitter

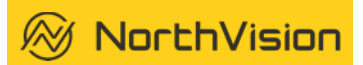

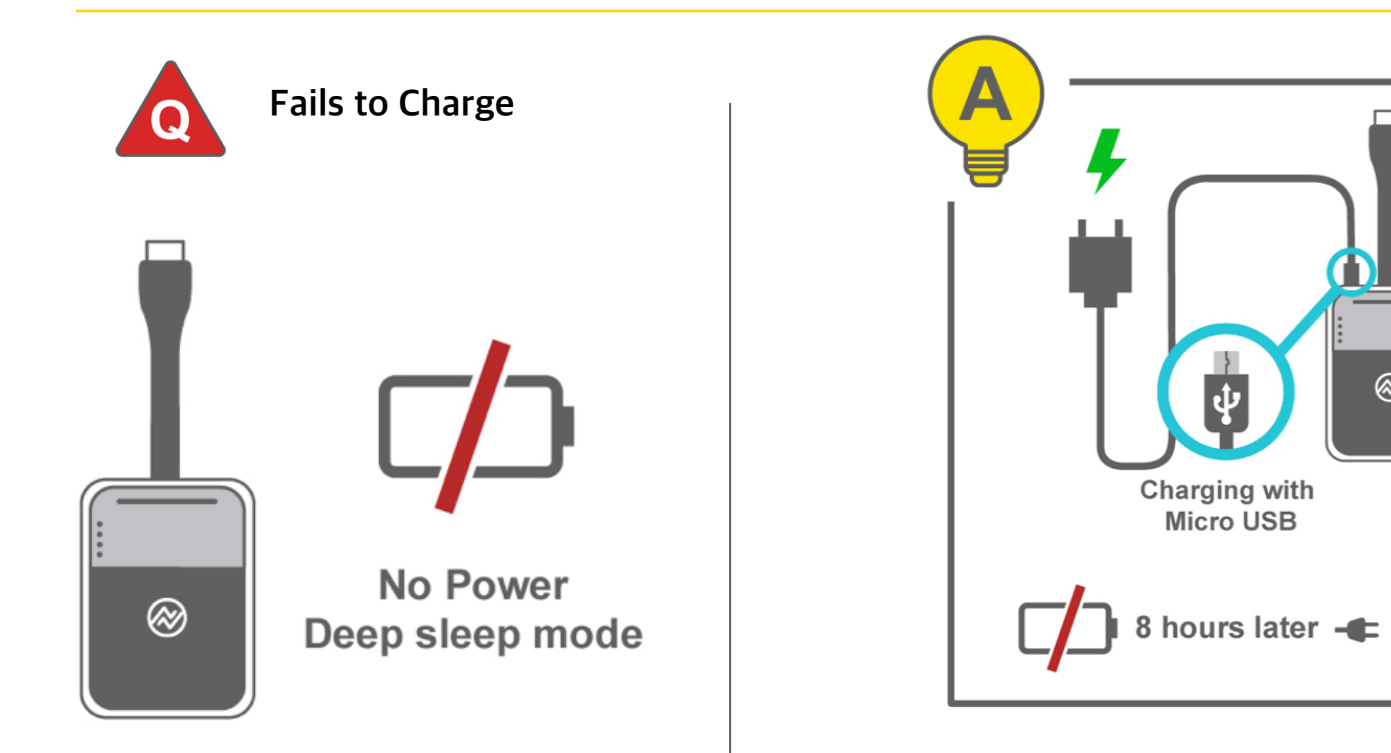

When first time use or if there is a long time with no use, please make sure the transmitter battery has charged over 8 hours before use

 $\otimes$ 

# Q & A: Image issue

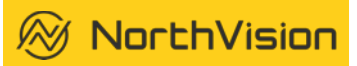

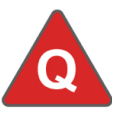

# Image shows black when press play button?

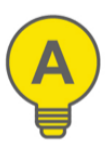

A1: Display resolution doesn't support input resolutionA2: Adjust input resolution to match or change it to 1920x1080 or 3840x2160

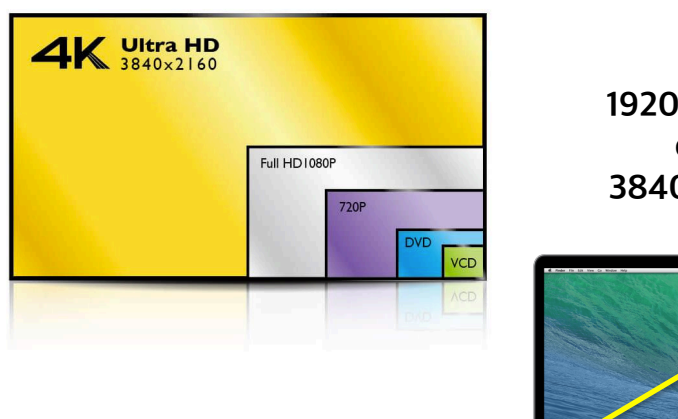

1920x1080 or 3840x2160

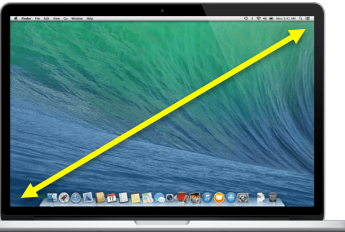

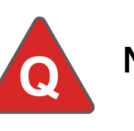

#### No image shows

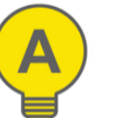

A1: Didn't press the button properly A2: Pressed too many times the button

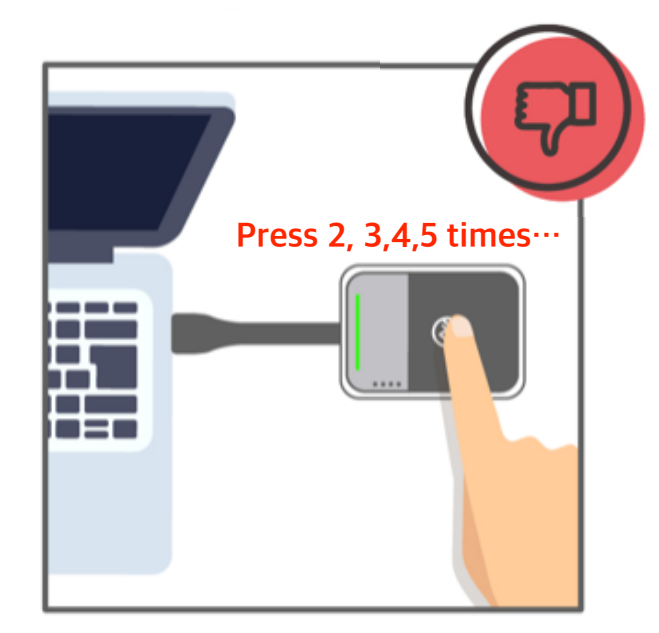

# Q & A: Signal issue

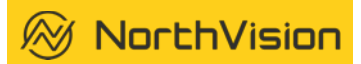

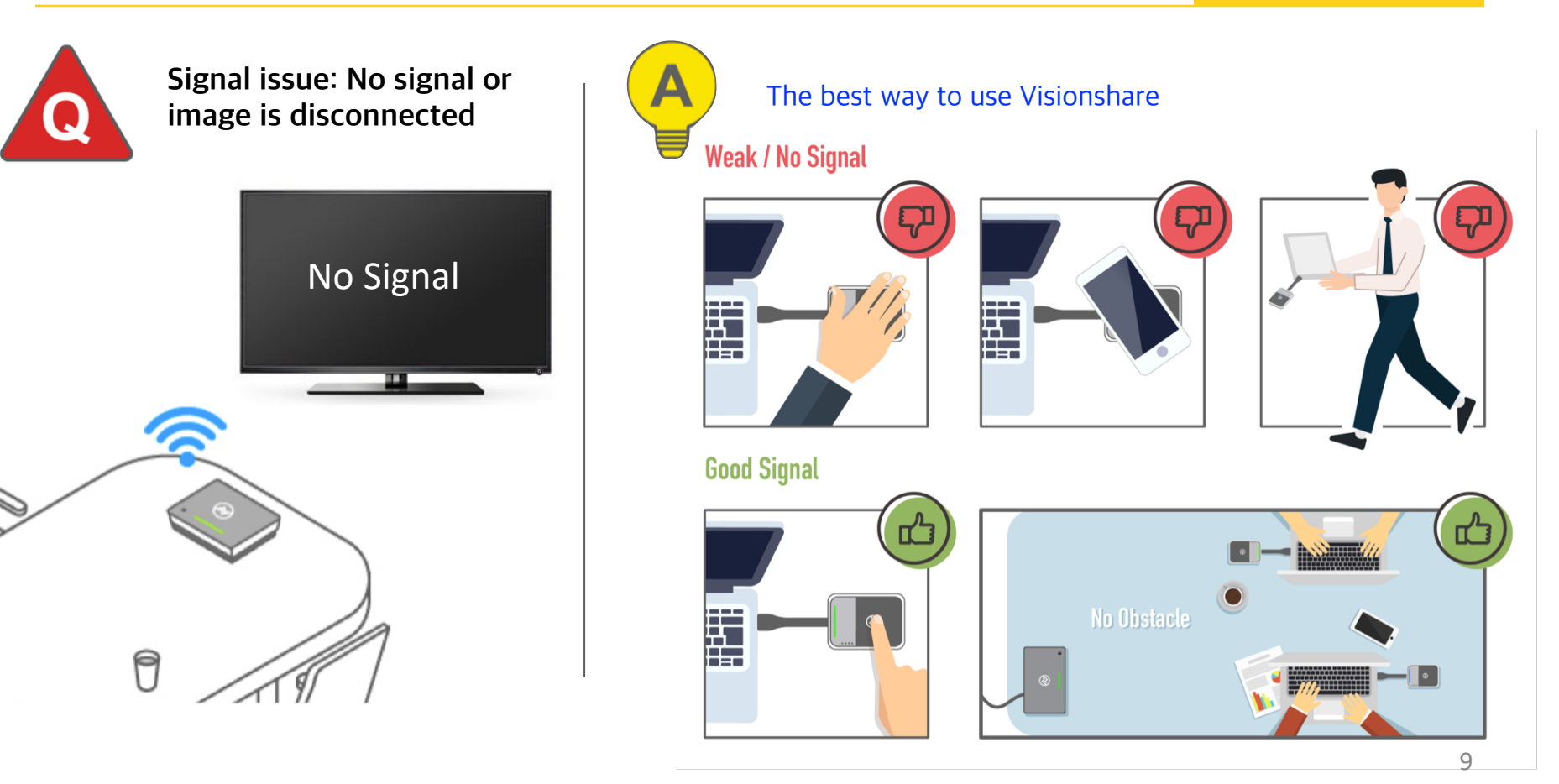

# Q & A: Menu setting

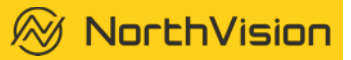

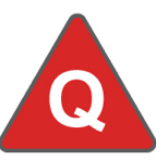

Unable to navigate into VisionShare system setting

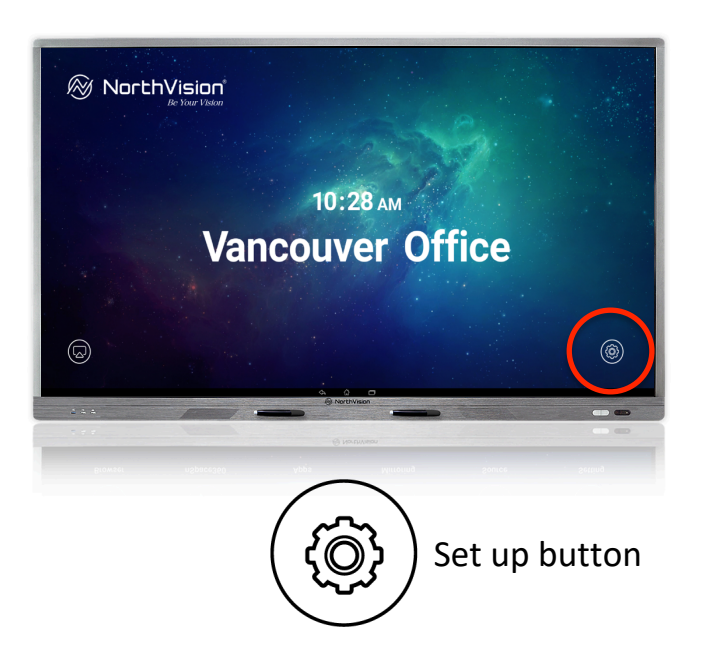

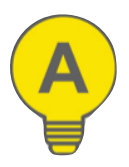

A1: Make sure your input source (keyboard/mouse/touch display) supports HID code

A2: Make sure the USB cable is connected between the display and the receiver

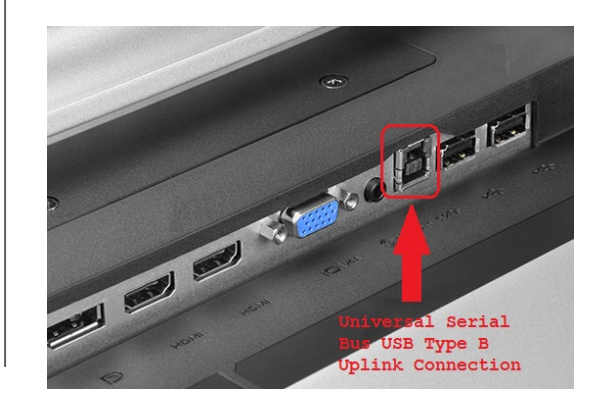

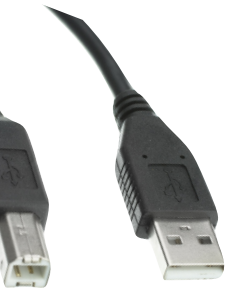

TypeB TypeA (Display) (Receiver)

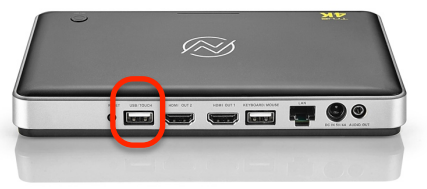

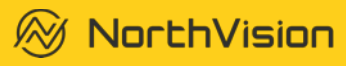

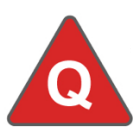

### How to use "Mirroring 360" with personal devices?

#### Step1:

Connect the ethernet cable to your receiver and make sure the IP address is displayed on the screen

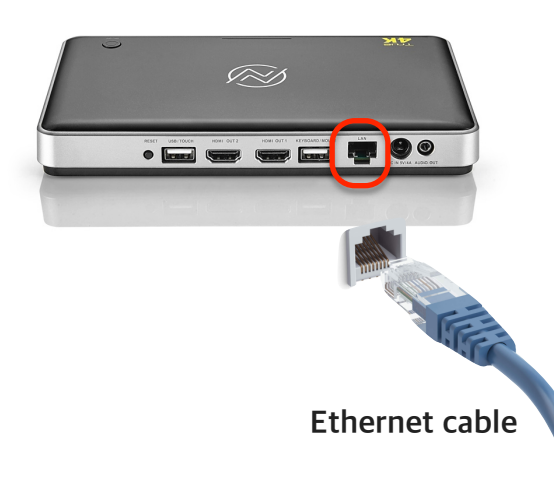

#### Step2:

Android/Windows/Chrome system: Download and install "Mirroring360" on your Android devices before use.

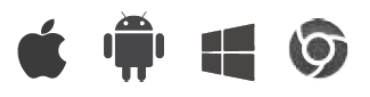

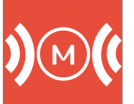

Download link: <u>www.NorthVIsion.com/download</u>

#### iOS/MAC system:

Use "Airplay" function to mirror the image wirelessly

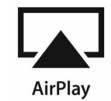

### Step3:

Open Mirroring360 from main menu, find correct IP address and connect. Make sure your BYOD is connected to the same network

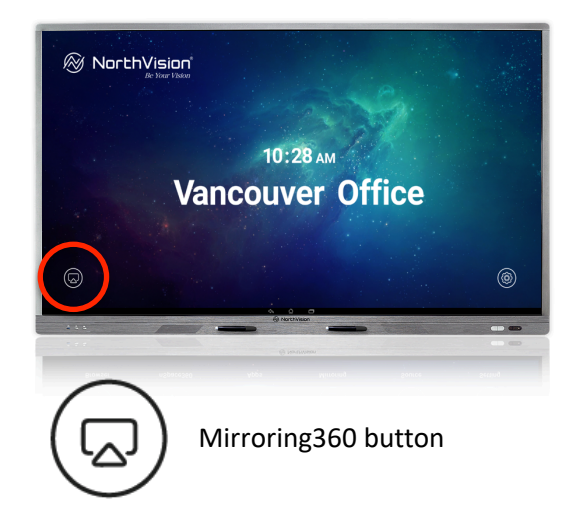